# LESSON7 Planetary Gear Train Systems

# 遊星歯車装置のシステム

### <u>前置き</u>

このレッスンでは、遊星歯車装置のシステムを解析する。遊星歯 車は、図7-1のような、中央、または太陽歯車の周りを回転、一 つ以上の外側の歯車、または遊星歯車で構成されるギアシステ ムである。大きな減速比を実現することができる.

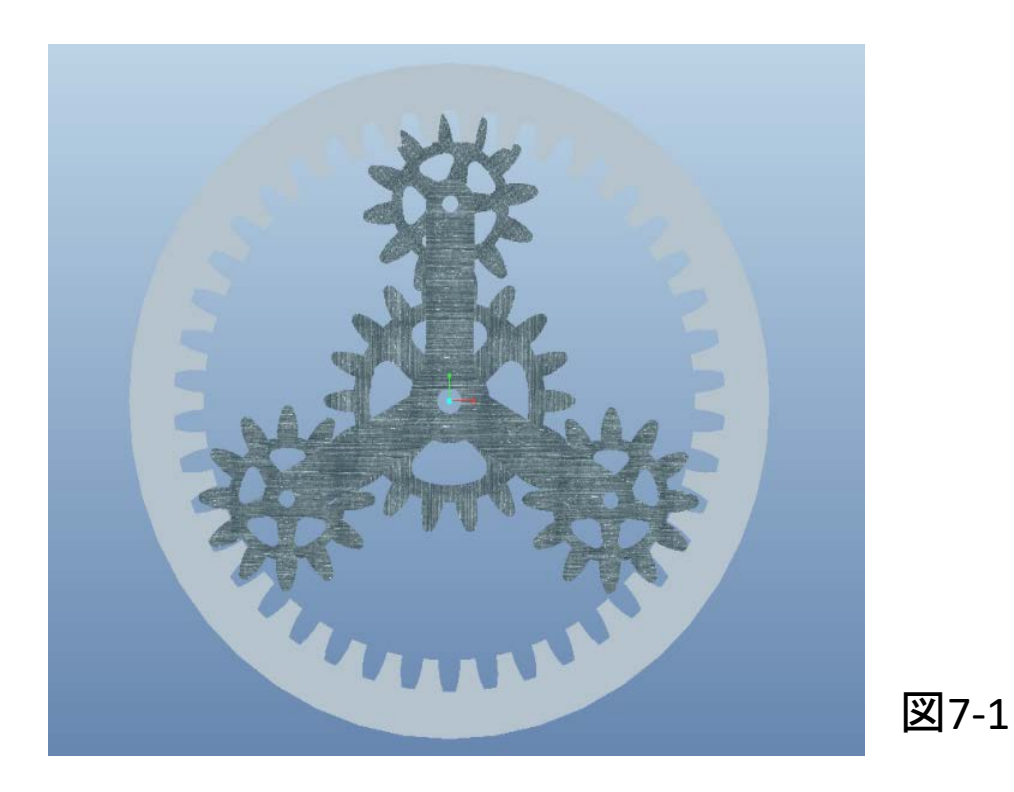

### 動作の確認

• 初めに完成品の動作確認をしてみよう

single\_gear\_train\_final.asmを開き、メニューよりアプリケーション>メカニズム を選択する.

メカニズム解析 🐹 ボタンを押し、デフォルト設定のまま実行、 OKをクリック

プレイバック ◆ を押し, ダイアログボックスでもう一度 ◆ を押して歯車の 動作を確認

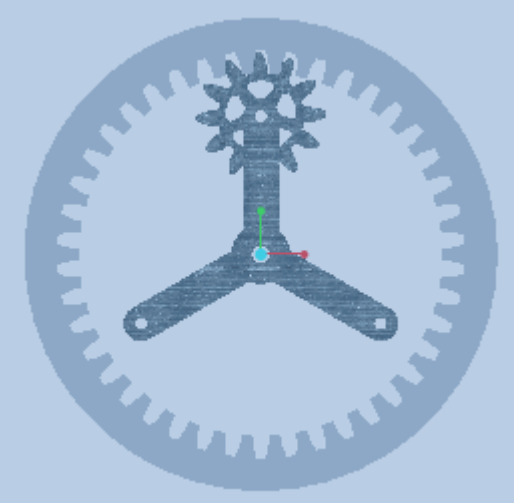

### アセンブリの作成(1)基準軸の作成

新規作成⇒アセンブリ⇒OK

ファイル⇒準備⇒モデル特性 を選び単位系 をインチポンド秒に変更。寸法を読み取りを選 択

モデルツリー⇒ツリーフィルター 👖 ⇒フィー チャー表示をチェックしてOKをクリック

ビュータグをクリックして軸および平面名表示 を有効にする

はじめにASM\_FRONT面に垂直で, ASM\_TOPと ASM\_RIGHT面上にある基準軸を作成する.

 ・モデルタグの軸 // を選択
 ⇒参照面としてASM\_FRONTを選択
 ⇒画面にドラッグハンドルが二つ現れるので, ASM\_TOPとASM\_RIGHT上にドラッグする.
 オフセット寸法はともにOにする

| 圓 新規               |                                                                                                    |  |
|--------------------|----------------------------------------------------------------------------------------------------|--|
|                    | サブタイナ<br><ul> <li>デザイン</li> <li>交換</li> <li>検証</li> <li>プロセスプラン</li> <li>NC モデル</li> <li>モールドレイアウト</li> <li>外部簡略表示</li> </ul> |  |
| 名前 asm0001 <br>共通名 |                                                                                                    |  |
| ✓ デフォルトテンプレート使用    |                                                                                                    |  |
| ОК                 | キャンセル                                                                                                    |  |

### アセンブリの作成(2) arm.prt

最初の構成部品として 💕 をクリックしたのち, arm.prtを選択する.

- ⇒「ユーザ定義」を「ピン」にする <br/>
  ドメビー・<br/>
  <br/>
  ⇒軸A-3とAA-1をクリックしー致させる
- ⇒アームのFRONT面とASM\_FRONTをクリックし一致させる

⇒配置タブをクリックし「connection\_1」となっている名前を「pin1」とする

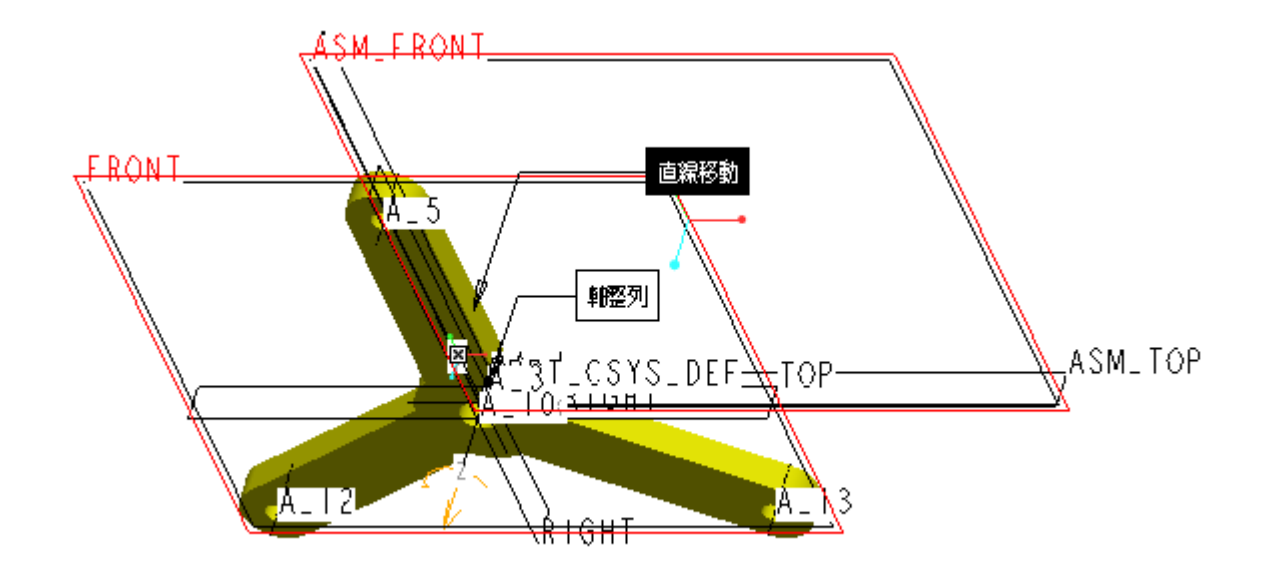

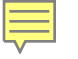

# アセンブリの作成(3) planet.part

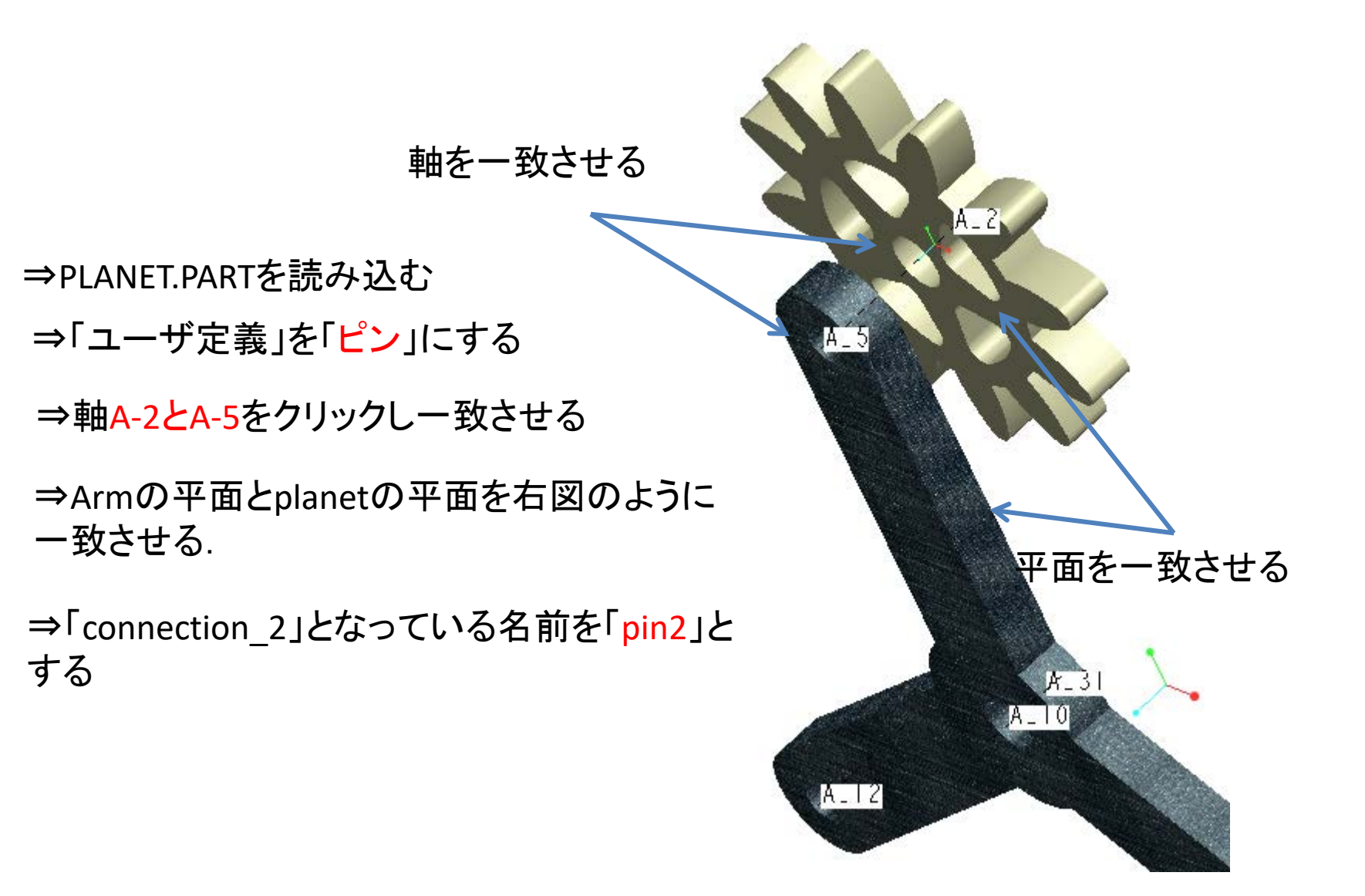

## アセンブリの作成(4) ring.part

⇒RING.PARTを読み込む ⇒「ユーザ定義」を「ピン」にする ⇒軸A-3とAA-1を一致させる ⇒RINGのフロント平面とASM\_FRONTを -0.3125オフセット定義する

⇒「connection\_3」となっている名 前を「pin3」とする

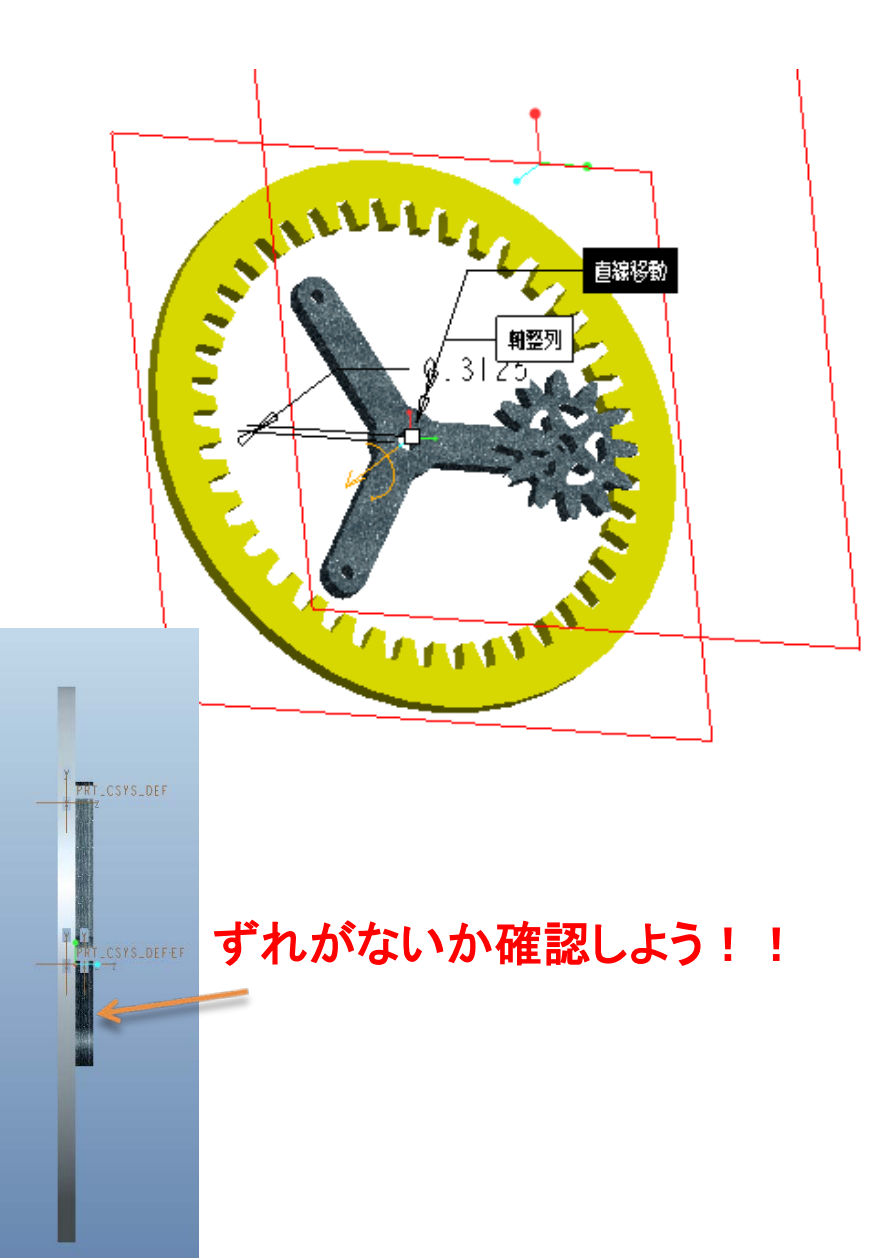

# 初期位置の記録

| 🗉 ドラッグ 🛛 🔀              |  |
|-------------------------|--|
| <b>*</b> 77 <b>*</b> 77 |  |
| ▼ スナップショット              |  |
| ー カレントスナップショット          |  |
| ້ຳດ້າ                   |  |
|                         |  |
| スナップショット 拘束             |  |
| රිත්                    |  |
|                         |  |
| <b>A</b>                |  |
| Ϊ <mark>Ω</mark>        |  |
| ×                       |  |
|                         |  |
|                         |  |
|                         |  |
|                         |  |
|                         |  |
| 閉じる                     |  |

組みあがったアセンブリの状態を初期状態と して記録しておく

「構成部品をドラッグ」☆ を選択 ⇒スナップショット 箇 を押す ⇒「閉じる」 を押す

### シミュレーションモデルの作成

メニューの**アプリケーション** > メカニズム を選択

このモデルには三つのピン結合がある

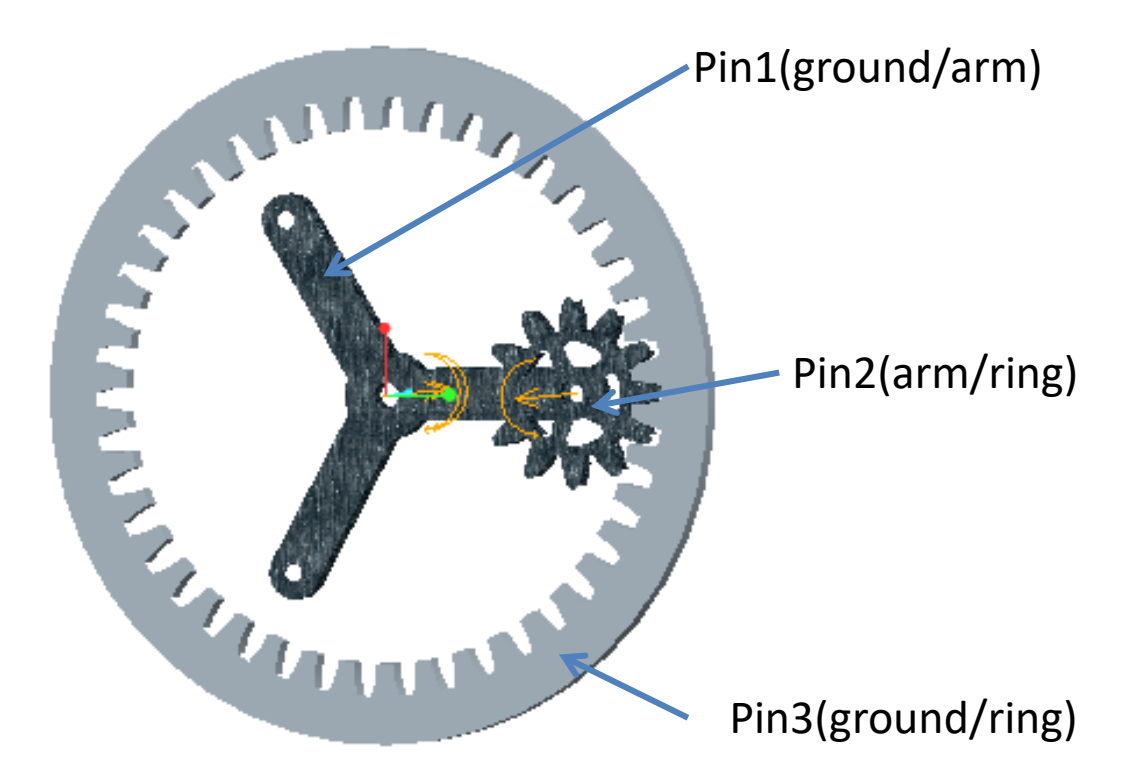

歯車ペアの定義

⇒Mechanismツリーの<mark>結合、ジョイント</mark>を開き, pin1,pi2,pi3が 定義されていることを確認

⇒サーボモーター
 >タイプで「pin1」を選択
 ⇒プロファイルで「速度」を選択
 ⇒A=360にする

⇒同様にサーボモータ2を制作 ⇒タイプで「pin3」を選択 ⇒プロファイルで「速度」を選択 ⇒A=0にする

| 🔲 歯車ペアの定義                                 |
|-------------------------------------------|
| ┌─ 名前                                     |
| GearPair1                                 |
| ~タイプ                                      |
| 一般                                        |
|                                           |
| 歯車1 歯車2 特性                                |
| 運動軸     ————————————————————————————————— |
|                                           |
|                                           |
|                                           |
| млт<br>и-+х.                              |
|                                           |
|                                           |
|                                           |

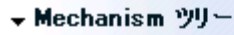

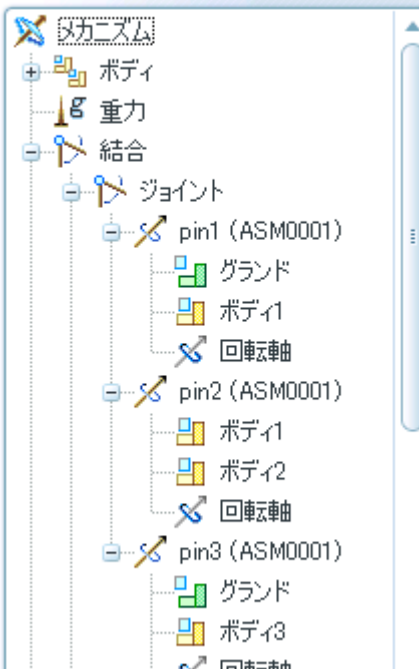

### シミュレーションの実行

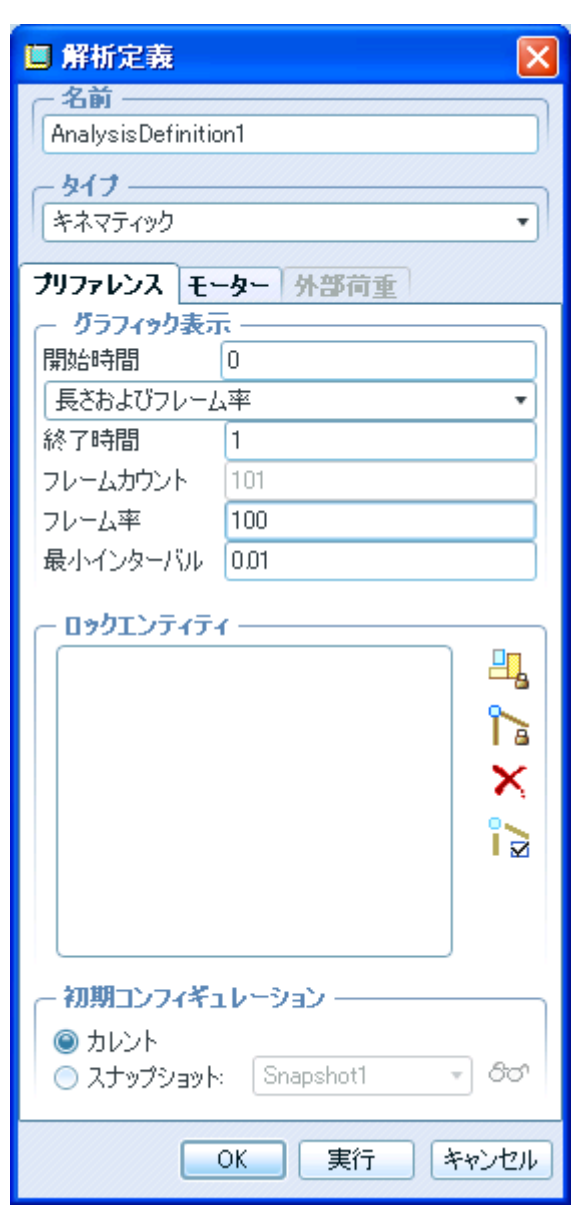

※ メカニズム解析ツールを選択
⇒タイプを「キネマティック」
・開始時間 0
・終了時間 1
・フレーム率 100
・最小インターバル 0.01
に設定。
⇒「実行」

プレイバック・メジャー

プレイバックボタン ◆◆を押し結果を保存する. 再生してみる.

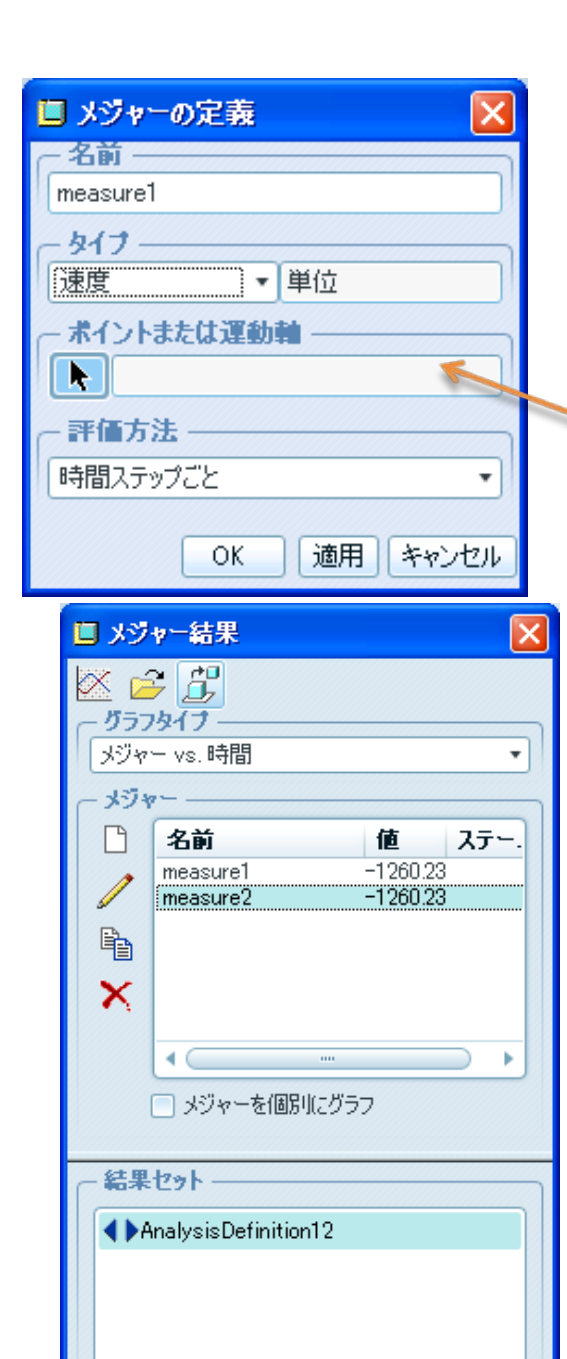

# グラフの作成

#### こんなグラフが出ます!!!

| 🔲 グラフツール              |                                                   |
|-----------------------|---------------------------------------------------|
| ファイル( <u>E</u> ) ビュー( | (Y) 7#-7#1(B)                                     |
| 🕹 🗒 🛛 🔍               | . 🔍 🗷                                             |
| 0 00 _                | AnalysisDefinition 2 (キネマティック)                    |
| -1000.00              |                                                   |
| -2000.00              |                                                   |
| -3000.00              |                                                   |
| -4000.00              |                                                   |
| - 5000 00             |                                                   |
| -6000.00              |                                                   |
| -7000.00              |                                                   |
| -8000.00              |                                                   |
| -9000.00              |                                                   |
| -10000 00             |                                                   |
|                       | 前稿(秒)<br>AnalysisDefinition12::measure2 (deg/sec) |
| 選択ステータス               |                                                   |

### 複数遊星歯車機構

・「アプリケーション」>「標準」で標準モードに戻す.

・現在のモデルを「lesson7\_2」で保存(ファイル>コピーの保存)する.

・現在のモデルを閉じて、「lesson7\_2」を開く.

# 構成部品の追加 sun.part

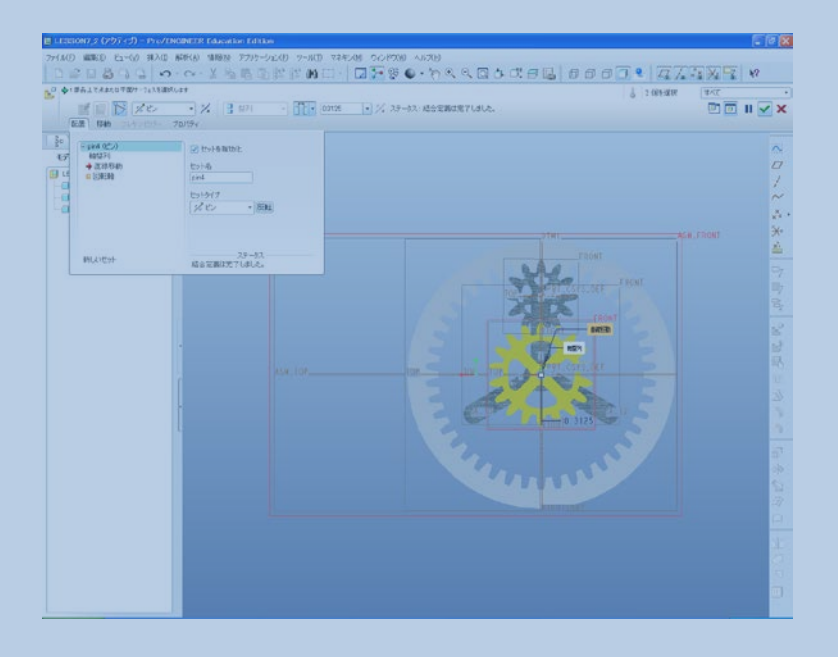

- アセンブリ 🖉 を選択
- ⇒sun.PARTを読み込む
- ⇒「ユーザ定義」を「ピン」にする
- ⇒AA-1とA-2を軸一致する
- ⇒ASMのフロント平面とsun.prtの フロント平面を一致する
- 「配置」を選択し, -0.3125オフセット
- ⇒「connection\_4」となっている名 前を「pin4」とする

## 構成部品の追加 planet.part

- アセンブリ構成部品としてPLANET.PRTを読み込む
- ピン結合を指定
- PLANETの軸A\_2とアームのA\_12を整列
- PLANETの裏面とアームの面を整列
- 再びアセンブリ構成部品としてPLANET.PRTを読み込む
- PLANETの軸A\_2とアームのA\_13に整列させる.
- PLANETの裏面とアームの面を整列

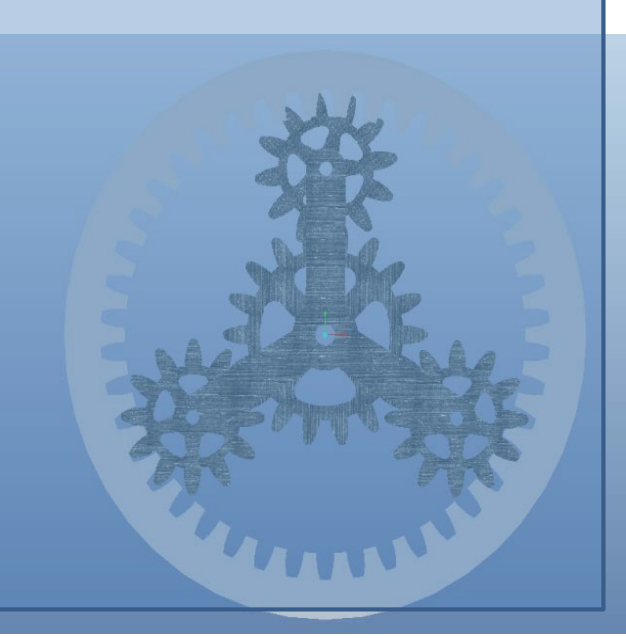

### 部品のドラッグ

歯車をよく見てみると・・・ 歯車が合ってない!!!!

修正には太陽歯車を反時計まわりに90°回 転させる.

⇒太陽歯車以外の部品を非表示にする.

「 構成部品をドラッグ」を選択

⇒「拘束」タブを選択

⇒「 ] 2つのエンティティを整列」を選択

⇒sun.prtのTOP平面とASM\_RIGHT平面を選択

すると歯車はかみ合う.

⇒スナップショットを押す

⇒出来たら「閉じる」

⇒全てのパーツを表示させる

⇒ここで一度保存.

#### 見てくれの問題なので とばしてよい

### 歯車の設定

- 「アプリケーション」>メカニズムデザインを選択
- 新たに追加した3個の歯車ペアを前回と同様に定義する.
- PLANETギアはRINGギアとも前回と同様に定義する.

ここで、どの歯車とどの歯車を定義しなくてはならないのか考えてみてください.

太陽歯車のピッチ円直径:3.5 遊星歯車のピッチ円直径:2.333 リングギアのピッチ円直径:8.167

手順22

- Pin5-Pin4(遊星歯車; 直径2.333)-(太陽歯車 直径3.5)
- Pin6-Pin4(遊星歯車; 直径2.333)-(太陽歯車 直径3.5)

- Pin5-Pin3(遊星歯車; 直径2.333)-(リング;直径 8.167)
- Pin6-Pin3(遊星歯車; 直径2.333)-(リング;直径 8.167)

#### を定義

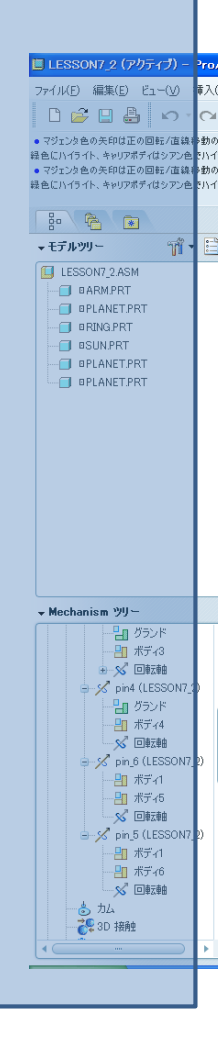

### 手順23

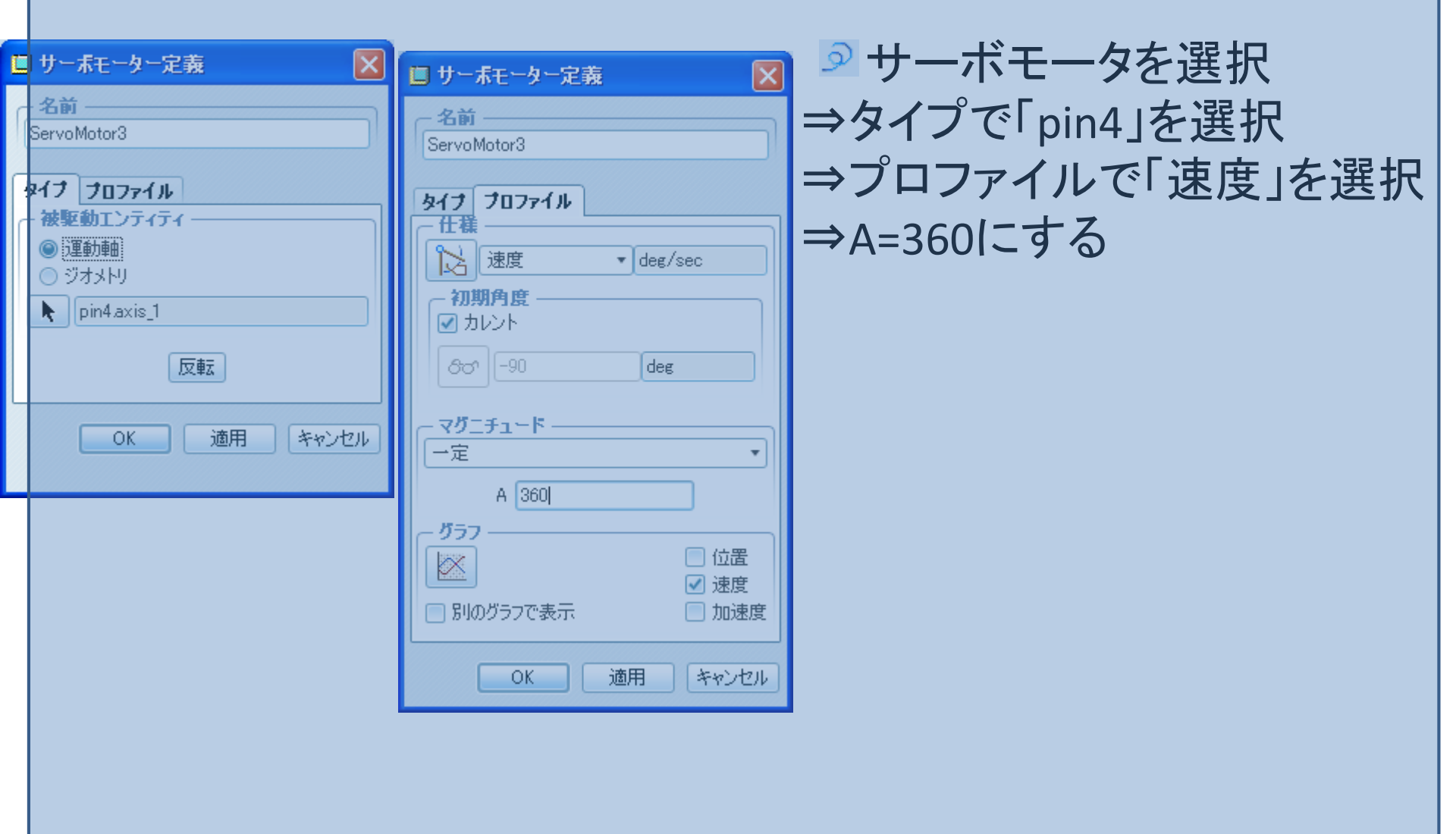

# 手順24

モーター タ

開始 スター スター

| 🛯 解析定義               |            | X    |                    |      |
|----------------------|------------|------|--------------------|------|
| ~名前 ———              |            |      |                    |      |
| AnalysisDefinitio    | n1         |      |                    |      |
| - タイプ                |            |      |                    |      |
| キネマティック              |            | -    |                    |      |
| プリファレンス モー           | ター外部荷重     |      |                    |      |
| - グラフィック表示           | ī          |      |                    |      |
| 開始時間                 | U<br>+     |      |                    |      |
| 長さおよりフレーム            | <b>\</b> 半 |      |                    |      |
| 「「「「「「「「」」」          | 1          |      |                    |      |
| フレームカウント             | [10]       |      |                    |      |
| フレーム率                | 100        |      |                    |      |
| 最小インターバル             | 0.01       |      |                    |      |
|                      | (          |      |                    |      |
|                      |            |      |                    |      |
|                      |            |      | and all the starts |      |
|                      |            |      | ■ 肝忉疋莪             |      |
|                      |            | ×    | 名前                 |      |
|                      |            |      | AnalysisDefiniti   | on14 |
|                      |            |      | - 417              |      |
|                      |            |      | 位置                 |      |
|                      |            |      |                    |      |
| 1                    |            |      | プリファレンス モ          | -タ-  |
| ~初期コンフィキュ            | レージョン ―――  |      | モーター               |      |
| ● カレント<br>○ スナップショット | Snapshot1  | 60   | ServoMotor2        | 7    |
|                      |            |      | ServoMotor3        | 7    |
|                      | OK 実行 キ    | ャンセル |                    |      |
|                      |            |      |                    |      |
|                      |            |      |                    |      |
|                      |            |      |                    |      |
|                      |            |      |                    |      |
|                      |            |      |                    |      |
|                      |            |      |                    |      |
|                      |            |      |                    |      |
|                      |            |      |                    | OK   |

|     | 2 Lando | メカニズム解析ツールを選択                      |
|-----|---------|------------------------------------|
|     | =       | ⇒タイプを「キネマティック」                     |
|     |         | •開始時間 0                            |
|     |         | <ul> <li>終了時間 1</li> </ul>         |
|     |         | <ul> <li>・フレーム率 100</li> </ul>     |
|     |         | <ul> <li>・最小インターバル 0.01</li> </ul> |
|     | X       | に設定。                               |
|     |         | ⇒モータータブを開いて                        |
|     | •       | MOTOR1を削除する                        |
| 部荷重 |         | moroniemphy o                      |
| 終了  |         |                                    |
| エンド |         |                                    |
| エンド |         |                                    |
|     |         |                                    |
|     |         |                                    |
| 実行を | ャンセル    |                                    |
|     |         |                                    |

### 手順25

Sun.prt,Planet.prt,arm.prtの角速度を出すためにそれぞれ、新規メジャーの作成をし、pin4,pin2,pin1を選択する.

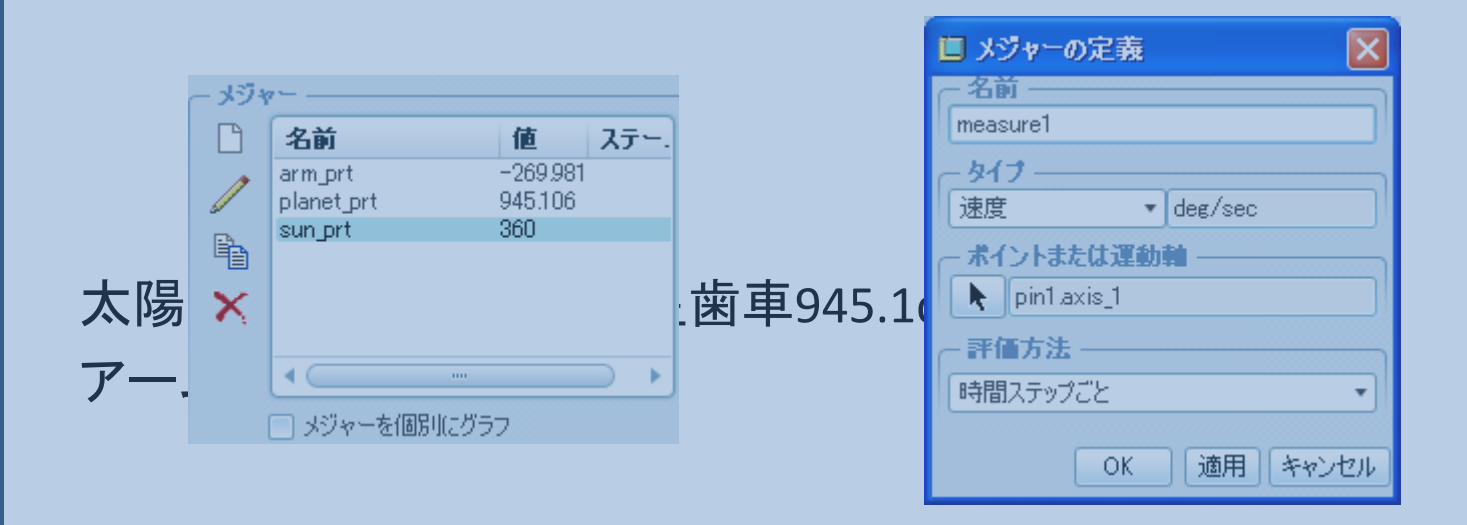

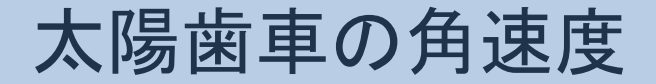

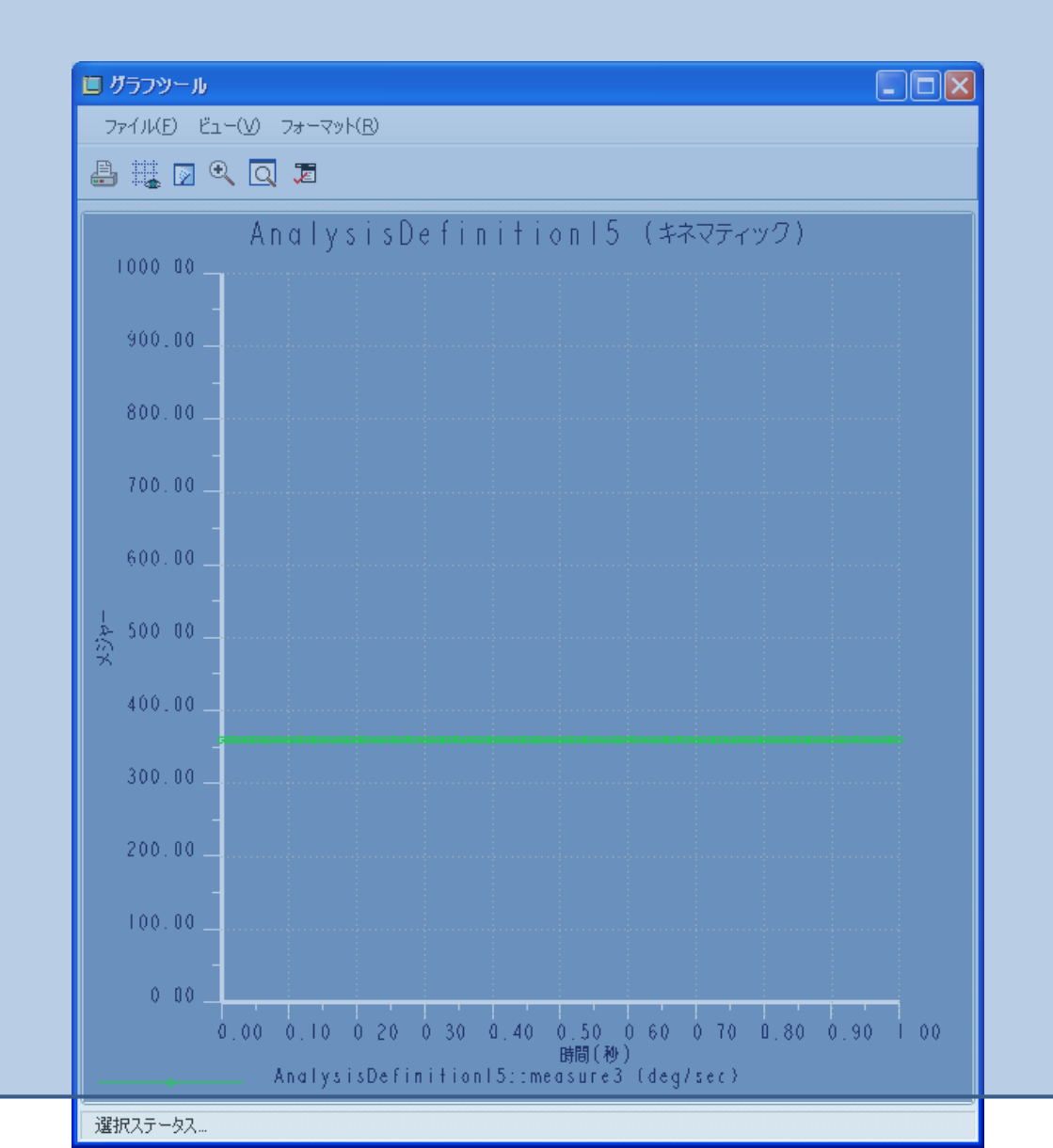

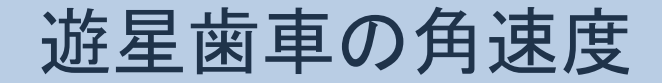

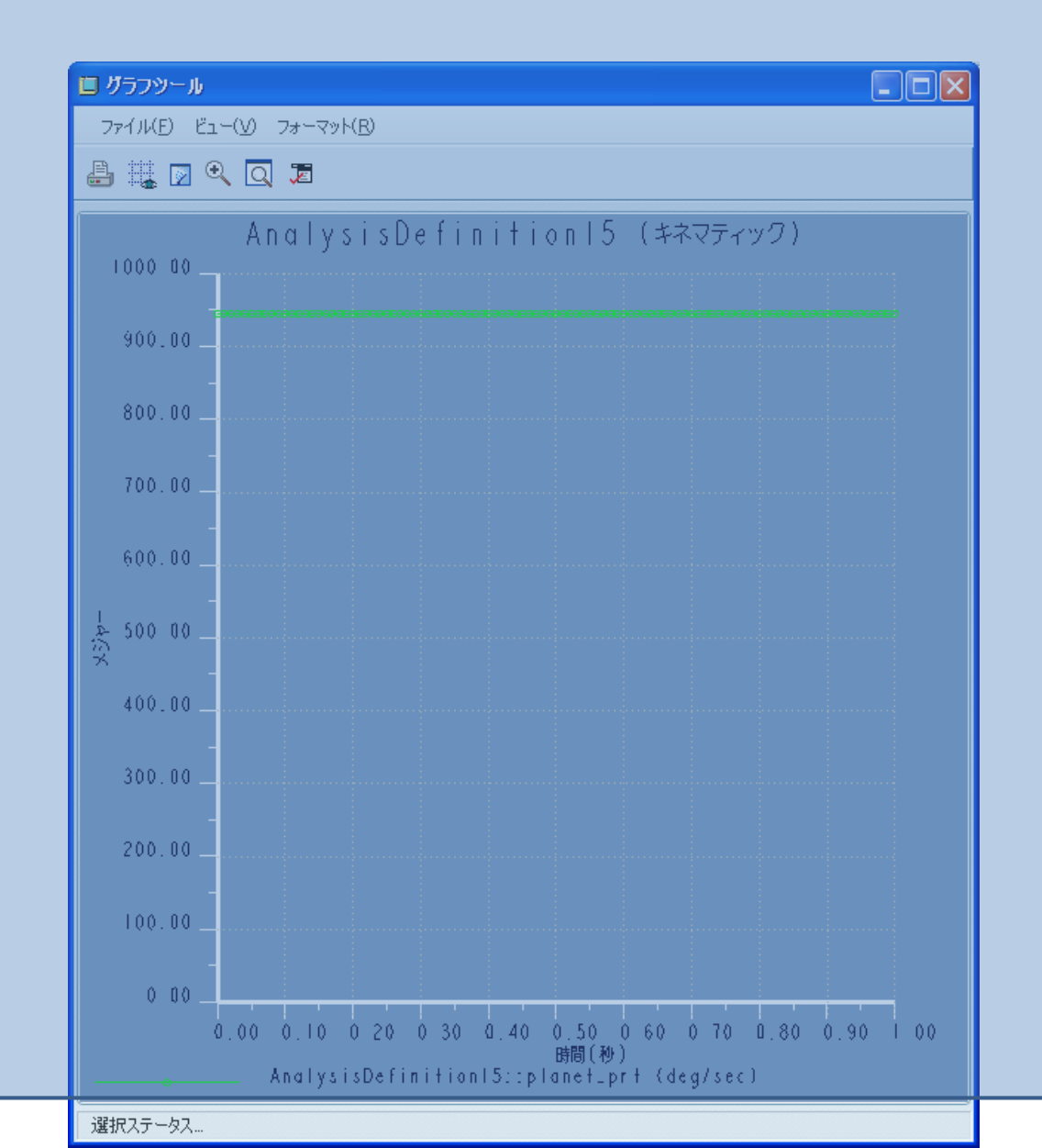

アームの角速度

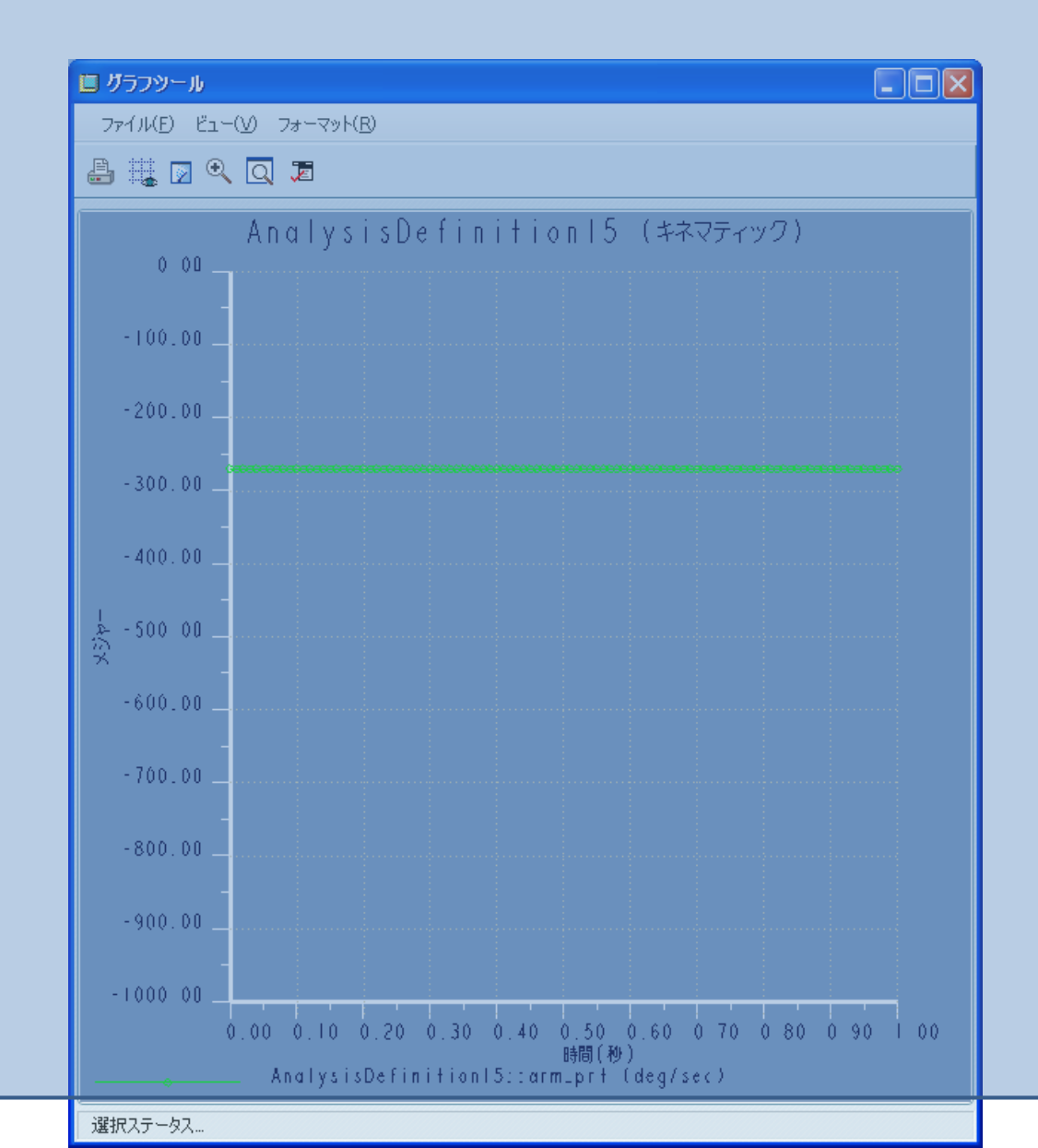